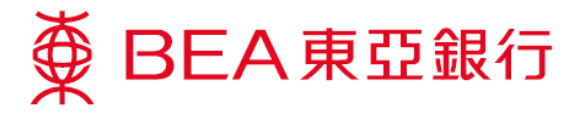

## How to Upgrade Java to Version 1.7

1. Go to the following link and select "Java SE Runtime Environment 7u80".

http://www.oracle.com/technetwork/java/javase/downloads/java-archive-downloads-javase7-

| 1261.html                     |                                                                                                    |                                     |  |
|-------------------------------|----------------------------------------------------------------------------------------------------|-------------------------------------|--|
| ORACLE <sup>.</sup>           | Sign In/Register Help Country ~ Communities ~ I am a ~ I want to ~ Search<br>Products Solutions Downloads Store Support Training Partners                                                                                                    | About OTN                           |  |
| )racle Technology Network > J | ava > Java SE > Downloads                                                                                                    |                                     |  |
| Java SE                       | Overview Downloads Documentation Community Technologies Training                                                                                                    | Java SDKs and Tools                 |  |
| Java EE                       |                                                                                                    | 👳 Java SE                           |  |
| Java ME                       | Java SE 7 Archive Downloads                                                                                                    | 🗧 Java EE and Glassfish             |  |
| Java SE Support               | Ro to the Oracle Java Archive name                                                                                                    | 👲 Java ME                           |  |
| Java SE Advanced & Suite      | Ou to the Gradie data Archive page.                                                                                                    | 🍝 Java Card                         |  |
| Java Embedded                 | Thank you for downloading this release of the Java <sup>™</sup> Platform, Standard Edition Development Kit                                                                                                    | NetBeans IDE                        |  |
| Java DB                       | (JDK <sup>TM</sup> ). The JDK is a development environment for building applications, applets, and                                                                                                    |                                     |  |
| Web Tier                      | components using the Java programming language.                                                                                                    | Java Resources                      |  |
| Java Card                     | The JDK includes tools useful for developing and testing programs written in the Java                                                                                                    | - Java APIs                         |  |
| Java TV                       | programming language and running on the Java <sup>TM</sup> platform.      WARNING: These older versions of the JRE and JDK are provided to help developers debug     issues in older versions. They are not updated with the latest security patches and are not     E Demos and Videos     E Forume |                                     |  |
| New to Java                   |                                                                                                    |                                     |  |
| Community                     |                                                                                                    |                                     |  |
| Java Magazine                 | recommended for use in production.                                                                                                    |                                     |  |
|                               | For production use Oracle recommends downloading the latest JDK and JRE versions and<br>allowing auto update                                                                                                    | Jova magazine                       |  |
|                               | anowing acto-opeate.                                                                                                    | Developer Training                  |  |
|                               | Only developers and Enterprise administrators should download these releases.                                                                                                    | <u>Developer maining</u> Tratecials |  |
|                               | Downloading these releases requires an oracle.com account. If you don't have an oracle.com                                                                                                    |                                     |  |
|                               | account you can use the links on the top of this page to learn more about it and register for one for                                                                                                    | • Java.com                          |  |
|                               | For current Java releases, please consult the Oracle Software Download page.                                                                                                    | 🔔 🔮 JavaOne                         |  |
|                               | For more information on the transition of products from the legacy Sun download system to the<br>Oracle Technology Network, visit the SDLC Decommission page announcement.                                                                                                    | Manchalas                           |  |
|                               | Java SE Development Kit 7080                                                                                                    |                                     |  |
|                               | General DE (Jaco DE Duritara Environment) 7000                                                                                                    | Octobor 25 - 20 2015                |  |
|                               | Server SRE (Java SE Runiime Environment) 7080                                                                                                    | San Francisco, U.S.                 |  |
|                               | Java SC Deteropment Kit / U/9     Java SC Duntime Environment 7079                                                                                                    | Desister New A                      |  |

 Select "Accept License Agreement" and download the exe for "jre-7u80-windows-i586.exe" (for 32-bit Operation System) or "jre-7u80-windows-x64.exe" (for 64-bit Operating System).

| Java SE Runtime Environment 7u80                                                                                                    |           |                                 |  |  |
|----------------------------------------------------------------------------------------------------|-----------|---------------------------------|--|--|
| You must accept the Oracle Binary Code License Agreement for Java SE to download<br>this software. <ul> <li>Accept License Agreement</li> <li>Decline License Agreement</li> </ul> |           |                                 |  |  |
| Product / File Description                                                                                                    | File Size | Download                        |  |  |
| Linux x86                                                                                                    | 31.63 MB  | ire-7u80-linux-i586.rpm         |  |  |
| Linux x86                                                                                                    | 46.31 MB  | ire-7u80-linux-i586.tar.gz      |  |  |
| Linux x64                                                                                                    | 32.14 MB  | ire-7u80-linux-x64.rpm          |  |  |
| Linux x64                                                                                                    | 44.93 MB  | ire-7u80-linux-x64.tar.gz       |  |  |
| Mac OS X x64                                                                                                    | 48.66 MB  | ire-7u80-macosx-x64.dmg         |  |  |
| Mac OS X x64                                                                                                    | 44.61 MB  | ire-7u80-macosx-x64.tar.gz      |  |  |
| Solaris x86                                                                                                    | 52.33 MB  | ire-7u80-solaris-i586.tar.gz    |  |  |
| Solaris x64                                                                                                    | 16.16 MB  | ire-7u80-solaris-x64.tar.gz     |  |  |
| Solaris SPARC                                                                                                    | 55.05 MB  | ire-7u80-solaris-sparc.tar.gz   |  |  |
| Solaris SPARC 64-bit                                                                                                    | 18.16 MB  | ire-7u80-solaris-sparcv9.tar.gz |  |  |
| Windows x86 Online                                                                                                    | 0.89 MB   | ire-7u80-windows-i586-iffw exe  |  |  |
| Windows x86 Offline                                                                                                    | 28.14 MB  | jre-7u80-windows-i586.exe       |  |  |
| Windows x80                                                                                                    | 40.00 WB  | Ire-/u80-windows-i586 far.gz    |  |  |
| Windows x64                                                                                                    | 29.79 MB  | jre-7u80-windows-x64.exe        |  |  |
| WINDOWS X64                                                                                                    | 41.77 WB  | re-7u80-windows-x64.tar.gz      |  |  |
| Back to top                                                                                                    |           |                                 |  |  |